# CIRM Training Program Appointment form updates

## Table of Contents

- 1. <u>Choosing a mentor from our pre-approved database</u>
- 2. Entering a new mentor into our database for approval by CIRM
- 3. Changing a trainee's mentor during the appointment period
- 4. Creating a second non-contiguous appointment period for a trainee

### Choosing a mentor from our pre-approved database

The Trainee appointment forms have been updated to allow Program Directors to report mentor assignments from a pool of pre-approved mentors. Any previously approved mentor from any of our funded training programs can now be utilized by your program without prior approval by CIRM.

When completing a trainee's appointment form, you can now search our database of previously approved mentors and select the desired trainee mentor, even if never used in your program before.

|                                                                                                    |                                                                                                    | induct.                                                                                                    |                                                                                                    |                                                 |                                                                                                    |  |
|----------------------------------------------------------------------------------------------------|----------------------------------------------------------------------------------------------------|----------------------------------------------------------------------------------------------------|----------------------------------------------------------------------------------------------------|-------------------------------------------------|----------------------------------------------------------------------------------------------------|--|
| Birthdate                                                                                                    |                                                                                                    |                                                                                                    |                                                                                                    |                                                 |                                                                                                    |  |
|                                                                                                    |                                                                                                    |                                                                                                    |                                                                                                    |                                                 |                                                                                                    |  |
| Citizenship                                                                                                    | U.S. Citizen<br>U.S. Permanent Resident                                                                                                    | Other                                                                                                    |                                                                                                    |                                                 |                                                                                                    |  |
| Gender                                                                                                    | C Female<br>Male                                                                                                    | Other Gender<br>Gender Unknown/No                                                                                                    | Other Gender<br>Gender Unknown/Not Reported                                                                                                    |                                                 |                                                                                                    |  |
| Race                                                                                                    | American Indian/Alaska Native<br>Asian<br>Native Hawaiian/Other Pacific Islander<br>Black/African American                                                                                                    | White<br>More Than One Race<br>Other Race<br>Race Unknown/Not Reported                                                                                                    |                                                                                                    |                                                 |                                                                                                    |  |
| Ethnicity                                                                                                    | Hispanic/Latino<br>Not Hispanic/Latino                                                                                                    | C Ethnic Category Unk                                                                                                    | nown/Not Reported                                                                                                    |                                                 |                                                                                                    |  |
| Education                                                                                                    | Name of Institution                                                                                                    | Degree Received                                                                                                    | Date Received                                                                                                    | Major Field of Study                            | Add                                                                                                    |  |
| Trainee Type                                                                                                    | Predoctoral Graduate Student<br>Postdoctoral Trainee<br>Clinical Trainee                                                                                                    |                                                                                                    |                                                                                                    |                                                 |                                                                                                    |  |
| Support                                                                                                    | Stipends                                                                                                    |                                                                                                    |                                                                                                    |                                                 |                                                                                                    |  |
|                                                                                                    | Tuition and Fees (predoctoral only)                                                                                                    |                                                                                                    |                                                                                                    |                                                 |                                                                                                    |  |
|                                                                                                    | Health Insurance (postdoc and<br>clinical trainees only)                                                                                                    |                                                                                                    |                                                                                                    |                                                 |                                                                                                    |  |
|                                                                                                    | Research and Travel Allowance                                                                                                    |                                                                                                    |                                                                                                    |                                                 |                                                                                                    |  |
|                                                                                                    |                                                                                                    |                                                                                                    |                                                                                                    |                                                 |                                                                                                    |  |
| Iment Period(s)<br>olintment Period<br>ainee's appointment period is not co<br>ainee is changing Mentors within a i<br>ng any changes.                                                                                                    | Estimated Total Support                                                                                                    | o that each record describes a contin<br>or or request a new mentor within the                                                                                                    | yous period of time.<br>existing appointment period be                                                                                                    | Now. Please remember to add additional text to  | the Training Description section                                                                                    |  |
| tment Period(e)<br>mintment Period<br>ainee's appointment period is not co<br>ainee is changing Mentors within a<br>in g ary changes.<br>Appointment Period                                                                                                    | Estimated Total Support Period records a single appointment Period records a single appointment period, add a pre-approved ment From To                                                                                                    | o that each record describes a contin<br>or or request a new mentor within the                                                                                                    | vous period of time.<br>existing appointment period be                                                                                                    | low. Please remember to add additional text to  | the Training Description secti                                                                                      |  |
| tment Period(s)<br>iointment Period<br>aineré schanging Mentors within a s<br>ng any changes.<br>Appointment Period                                                                                                    | Estimated Total Support                                                                                                    | o that each record describes a contin<br>or or request a new mentor within the                                                                                                    | vous period of time.<br>existing appointment period be                                                                                                    | Now. Please remember to add additional text to  | the Training Description secti                                                                                      |  |
| iment Period(o)<br>ointmant Period<br>ainee appointment period is not co<br>ainee is changing Mentors within a i<br>ng any changes.<br>Appointment Period<br>Mento                                                                                                    | Estimated Total Support intruous add enough Appointment Period records is ingle appointment period, add a pre-approved ment f From To pleatch for Mentor Create New Mentor                                                                                                    | o that each record describes a contin-<br>or or request a new mentor within the                                                                                                    | uous period of time.<br>existing appointment period be                                                                                                    | ilow. Please remember to add additional text to | the Training Description sect                                                                                       |  |
| iment Period(o)<br>ointment Period<br>aines a papointment period is not co<br>aines is changing Mentors within a i<br>gr any changes.<br>Appointment Period<br>Mento<br>Trainee Email During This Period                                                                  | Estimated Total Support                                                                                                    | a that each record describes a contin-<br>or or request a new mentor within the                                                                                                    | uous period of time.<br>existing appointment period be                                                                                                    | ilow. Please remember to add additional text to | the Training Description section                                                                                    |  |
| iment Period(o)<br>clintment Period<br>aineé a changing Mentors within a i<br>ng any changes.<br>Appointment Period<br>Mento<br>Trainee Email During This Period<br>Trainee Address During This Period                                                                    | Estimated Total Support Intruusus add enough Appointment Period records a single appointment period, add a pre-approved ment form To Search for Mentor Create New Mentor                                                                                                    | o that each record describes a contin                                                                                                    | ious period of time,<br>existing appointment period be                                                                                                    | nlow. Please remember to add additional lext to | the Training Description section                                                                                    |  |
| iment Period(o)<br>clintment Period<br>ainee's changing Mentors within a i<br>ng any changes.<br>Appointment Period<br>Mento<br>Trainee Email During This Period<br>Trainee Address During This Period                                                                    | Estimated Total Support Intruusus add enorgh Appointment Period records a single appointment period, add a pre-approved ment From To Search for Mentor Create New Mentor                                                                                                    | o that each record describes a contin                                                                                                    | uous period of time.<br>existing appointment period be                                                                                                    | ilow: Please remember to add additional text to | the Training Description section                                                                                    |  |
| iment Period(o)<br>ointment Period<br>ainee's appointment period is not co<br>ainee is changing Mentors within a<br>ing ary changes.<br>Appointment Period<br>Mento<br>Trainee Email During This Period<br>Trainee Address During This Period<br>Traineg Description      | Estimated Total Support  Estimated Total Support  Intrusive add enorgh Appointment Period records a  record a approved ment  From To Search for Mentor Create New Mentor  Please provide a short description of the trained  Please provide a short description of the trained  Please provide a short description of the trained | o that each record describes a contin<br>or or request a new mentor within the<br>end of the second second s | you period of time.<br>existing appointment period be<br>existing appointment period be<br>be atom cell research, gene the<br>articipate that meet the require  | ilow: Please remember to add additional text to | the Training Description sect<br>the training description sect<br>school has been been been been been been been bee |  |
| Iment Period(o)<br>Inistment Period<br>aince: appointment period is not co<br>aince is changing Mentors within a u<br>ng any changes.<br>Appointment Period<br>Trainee Email During This Period<br>Trainee Email During This Period<br>Trainee Address During This Period | Estimated Total Support                                                                                                    | o that each record describes a contin<br>or or request a new mentor within the                                                                                                    | vous period of time.<br>existing appointment period be<br>existing appointment period be<br>to stem cell research, gene the<br>articipate that meet the require | now. Please remember to add additional text to  | the Training Description sect<br>d/or key supportive discipline<br>opy/paste the abstract.                          |  |

Back to Trainee Cohort

Clicking "Search for Mentor" will open a pop-up window (you may have to scroll down to find it) where you can enter the email address and/or last name of the mentor you are looking for (partial matches work). You can also select "Institution" to see all pre-approved mentors at each institution. Searches for large institutions can take longer to process.

|                                                                          | Tuition and Fees (predo<br>Health Insurance (predo<br>clinical tra | ctoral only)   |                                  |              |                                                |
|--------------------------------------------------------------------------|--------------------------------------------------------------------|----------------|----------------------------------|--------------|------------------------------------------------|
|                                                                          | Research and Travel                                                | Allowance      |                                  |              |                                                |
|                                                                          | Estimated To                                                       | Find Mentors   |                                  |              |                                                |
|                                                                          |                                                                    | Search for and | elect a mentor for this trainee. |              |                                                |
| d is not continuous add enough Ap<br>a within a single appointment perio |                                                                    | Email          | (Enter ema                       | il fragment) |                                                |
|                                                                          |                                                                    | Last Name      | (Enter nam                       | e fragment)  | mber to add additional text to the Training De |
|                                                                          |                                                                    | Institution    |                                  | ÷            |                                                |
| ient Period                                                              | From                                                               | Find Mentors   |                                  |              |                                                |
| Mentor                                                                   | Search for Mentor Cre                                              |                |                                  |              |                                                |
| This Period                                                              |                                                                    |                |                                  |              |                                                |
| This Period                                                              |                                                                    |                |                                  |              |                                                |
|                                                                          |                                                                    |                |                                  |              |                                                |
|                                                                          |                                                                    |                |                                  |              |                                                |
| escription                                                               | Please provide a short                                             |                |                                  |              | medicine-related research, and/or key suppor   |
|                                                                          | Include information at                                             |                |                                  |              | gram Announcement. Do not copy/paste the a     |
|                                                                          |                                                                    |                |                                  |              |                                                |
|                                                                          |                                                                    |                |                                  |              |                                                |
|                                                                          |                                                                    |                |                                  |              |                                                |
|                                                                          |                                                                    |                |                                  |              |                                                |

#### Entering a new mentor into our database for approval by CIRM

If the desired mentor is not in our database, choose "Create New Mentor" and fill in the requested information. The new mentor record will be marked "*Provisional mentor, approval pending.*" On submission of the trainee cohort CIRM will be notified of the new mentor request, and CIRM will either approve the mentor or contact you for more information. A formal Prior Approval Request is no longer required for this action.

#### Changing a trainee's mentor during the appointment period

If a trainee needs to change mentors during their appointment period, navigate to the existing trainee appointment and use either the "Search for Mentor" or "Create New Mentor" links as described above to add another mentor record. Please use the Mentor Start and Mentor End dates to indicate the period of mentorship. Please remember to add additional text to the Training Description section describing any changes.

#### Creating a second non-contiguous appointment period for a trainee

In the rare instance when a trainee must take a leave of absence, a second non-contiguous appointment period can be created with the "Add Appointment Period" link at the top of the Appointment Period(s) section. The total appointment period(s) should not exceed the 12 months of support associated with

the cohort's budget year. In the new appointment record, choose either the "Search for Mentor" or "Create New Mentor" links as described above to add another mentor record, and add a Training Description for the new period.

Appointment Period(s)

Add Appointment Period dis not continuous add enough Appointment Period records so that each record describes a continuous period of time. If this Trainee's appointment period is not continuous add enough Appointment Period records so that each record describes a continuous period of time. If this Trainee is changing Mentors within a single appointment period, add a pre-approved mentor or request a new mentor within the existing appointment period below. Please remember to add additional text to the Training Description section describing any changes.